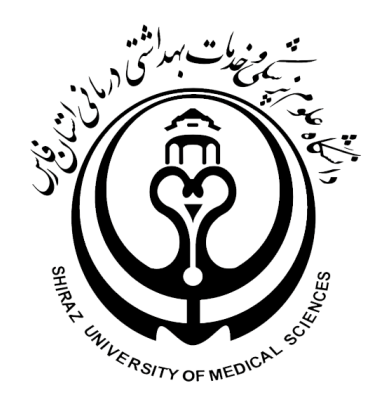

## دانشگاه علوم پزشکی شیراز

# راهنماي تثبيت انتخاب واحد

## توسط استاد راهنما

| کلیک نمایید                        | ل استادی خود از قسمت داشبورد بر روی <b>" امور آموزشی "</b>                                        | پس از ورود به پنل |
|------------------------------------|---------------------------------------------------------------------------------------------------|-------------------|
| 🗙 دانشگاه علوم پزشکي و خدمات بهد 🔮 | +                                                                                                 | – ø ×             |
| $$ $\rightarrow$ C' $$             | 🛈 🕶 🔒 https://saba.sums.ac.ir/Dashboard.aspx?param=2C6C62D7570D2738F0DB5F0CBC05615652D027 🛛 🚥 💟 😭 |                   |
| خروی 🕄 😵 😵                         | شنبه 20 مهر 1398 -rver                                                                            | میزکار استاد      |
|                                    | کارتابل نامه 💦 🔥                                                                                  | ڸ مکانیات اداري   |
|                                    | بیدری خلیه نامه های دریافتی و<br>درخواست های ارسالی<br>درخواست های ارسالی                         | 🛐 امور آموزشې     |
|                                    |                                                                                                   |                   |
|                                    |                                                                                                   |                   |
|                                    |                                                                                                   |                   |
|                                    |                                                                                                   |                   |
|                                    |                                                                                                   |                   |
|                                    |                                                                                                   |                   |
|                                    |                                                                                                   |                   |
|                                    |                                                                                                   |                   |
|                                    |                                                                                                   |                   |

پس از قرار گرفتن در بخش امور آموزشی بر روی **"دانشجویان زیر مجموعه استاد"** کلیک نمایید

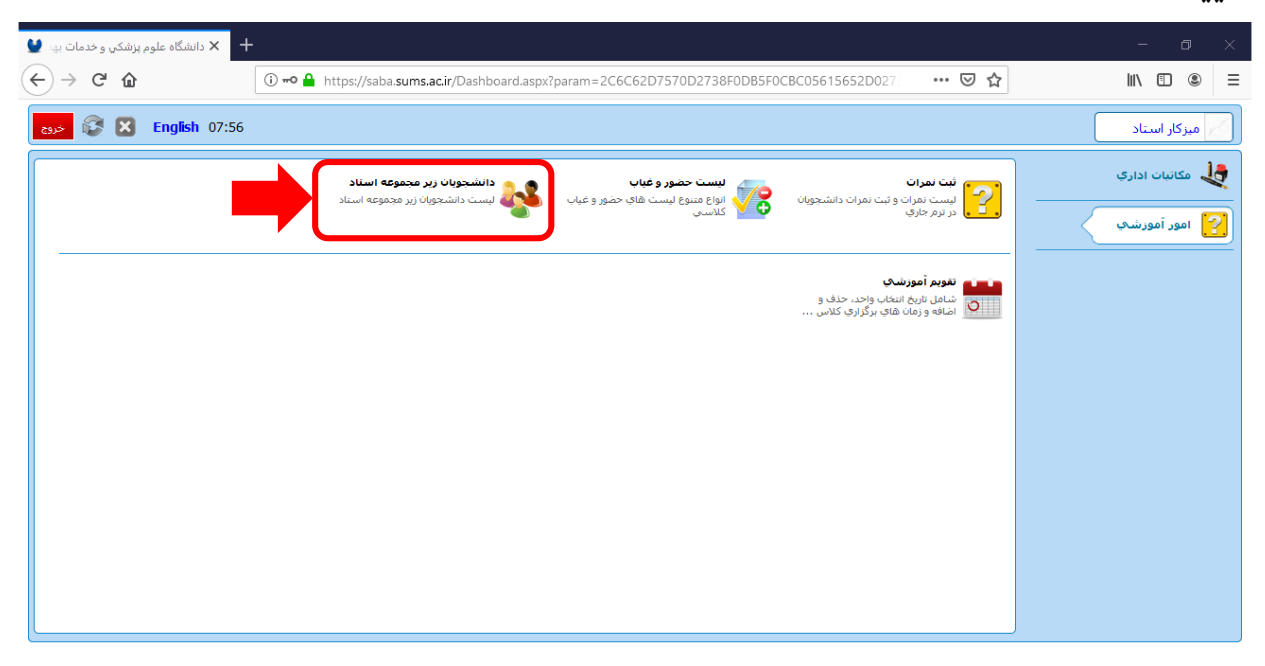

| 🔮 141 G        | خدمات | پزشکي و         | + 🗙 دانشگاه علوم            |                 |                                     |                                                           |             |         | _                    | o ×          |
|----------------|-------|-----------------|-----------------------------|-----------------|-------------------------------------|-----------------------------------------------------------|-------------|---------|----------------------|--------------|
| $(\leftarrow)$ | > (   | ÷ ۵             |                             | (i) <b>=0 🔒</b> | https://saba. <b>sums.ac.ir</b> /Da | shboard.aspx?param=2C6C62D7570D2738F0DB5F0CBC05615652D027 | • ⊠ ☆       |         | lii\                 |              |
| خروج           | C     |                 | English 07:56               |                 |                                     |                                                           | زير مج 関    | ئىجويان | عاد 😽 دانن           | میزکار اس    |
|                |       |                 |                             |                 |                                     |                                                           |             | ىناد    | سجویان زیر مجموعه اس | دانش         |
|                | نزولى | ~               |                             |                 |                                     |                                                           |             |         |                      | جسنجو        |
| ونده           | н, к  | كارنامه         | فعیت ثبت نام انتخاب<br>واحد | معدل کل وظ      | وضعيت تحصيلى                        | رشته تحصيلى                                               | نيمسال ورود | سال     | نام خانوادگی و نام   | کد آموزشـې   |
| 2              |       | <b>Q</b><br>100 | 2                           | ۱۲.۵۱           | در حال تحصیل                        | ۲۸۶۳۲) کارشناسی پیوسته مدیریت خدمات بهداشتی درمانی        | اول         | 1898    | ميرعظيمى ابرقوئى ف   | 9978977079   |
| _              |       | <b>Q</b><br>100 | 2                           | 14.81           | در حال تحصیل                        | ۲۸۶۳۲) کارشناسی پیوسته مدیریت خدمات بهداشتی درمانی        | اول         | 1898    | شهرياري مريم         | 1912911.14   |
| _              |       | <b>Q</b><br>L06 | 2                           | 18.97           | در حال تحصيل                        | ۲۸۶۳۲) کارشناسی پیوسته مدیریت خدمات بهداشتی درمانی        | اول         | 1898    | عثمانى محمد          | 9978977+19   |
| 2              |       | <b>Q</b><br>105 | 2                           | 18.18           | در حال تحصيل                        | ۲۸۶۳۲) کارشناسی پیوسته مدیریت خدمات بهداشتی درمانی        | اول         | 1898    | قاسميان فاطمه        | 9988988 • 18 |
| 2              | 7     | <b>Q</b><br>105 | 2                           | 18.91           | در حال تحصيل                        | ۲۸۶۳۲) کارشناسی پیوسته مدیریت خدمات بهداشتی درمانی        | اول         | 1898    | نوروزی کوشک قاض      | 9978977.77   |
| 2              | 7     | 2               | 2                           | 17.14           | در حال تحصيل                        | ۲۸۶۳۲) کارشناسی پیوسته مدیریت خدمات بهداشتی درمانی        | اول         | 1898    | گل محمدزاده سلمان    | 9.978.977.7. |
| 2              | 7     | 2               | 2                           | ۱۵.۵۷           | در حا <mark>ل</mark> تحصیل          | ۲۸۶۳۲) کارشناسی پیوسته مدیریت خدمات بهداشتی درمانی        | اول         | 1898    | ضيائى سارا           | 9988988610   |
| 2              | 7     | 2               | 2                           | 19.77           | در حا <mark>ل</mark> تحصیل          | ۲۸۶۳۲) کارشناسی پیوسته مدیریت خدمات بهداشتی درمانی        | اول         | 1898    | كيوانى سيده راضيه    | 9978977019   |
| _              | 7     | 2               | 2                           | ۱۳.۹۸           | در حا <mark>ل</mark> تحصیل          | ۲۸۶۳۲) کارشناسی پیوسته مدیریت خدمات بهداشتی درمانی        | اول         | 1898    | همايون مريم          | 9978977074   |
|                |       |                 |                             |                 |                                     |                                                           |             |         |                      |              |

#### در این قسمت شما قادر به مشاهده لیست دانشجویان زیر مجموعه خود میباشید

در جلوی هر ردیف شما ۳ آیکن عملیاتی را مشاهده می نمایید

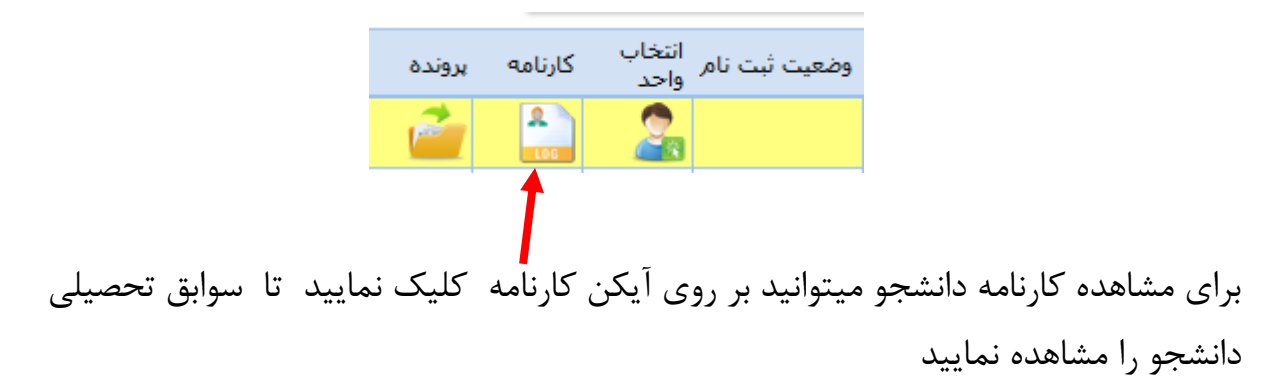

| نکي و خدمات بهد 望 | 🗙 دانشگاه علوم پزن                                                                                                    | +                    |                           |                   |                    |                                            |                                    |                                         |                                                                                    |                      |  |
|-------------------|----------------------------------------------------------------------------------------------------|----------------------|---------------------------|-------------------|--------------------|--------------------------------------------|------------------------------------|-----------------------------------------|------------------------------------------------------------------------------------|----------------------|--|
| ← → ♂ ໔           | 6                                                                                                    | (i) 🗝 🔒 h            | ttps://saba. <b>sum</b> s | .ac.ir/Dashboard  | d.aspx?param=2     | C6C62D7570D273                             | 38F0DB5F0CBC                       | 05615652D027                            | … ⊠ ☆                                                                              | II\ 🗉 🛎 🗉            |  |
| کی 💱 خروع         | English 08:                                                                                                    | 16                   | ×                         | 🖨 کارنامه آموزشـی | × ×                | نخا 🗵 <u>ا</u> فرم ثبت                     | 🦉 تئبیت نهالی انت                  | ب واحد 関                                | 🔹 دانشجویان زیر مج 🗵 🧟 انتخا                                                       | میزکار استاد         |  |
| صدور کارنامه      | محور کارمامه (2822419936) فاظمه سادات میرعظیمی ابرقولی کارشناسی بیوسته مدیریت خدمات بهداشتی درمانی - روزانه(کدملی:2822419936) فاظمه سادات میرعظیمی ابرقولی کارشناسی بیوسته مدیریت خدمات بهداشتی درمانی - روزانه(کدملی:2822419936) فاظمه سادات میرعظیمی ابرقولی کارشناسی بیوسته مدیریت خدمات بهداشتی درمانی - روزانه(کدملی:2822419936) فاظمه سادات میرعظیمی ابرقولی کارشامه دو سنونه کار<br>رایل |                      |                           |                   |                    |                                            |                                    |                                         |                                                                                    |                      |  |
| 1398,             | ه وارد شده : 05/13/                                                                                                    | ليفه ندارد آخرين نمر | ځانم است و نظام وظ        | د نظام وظيفه: ﴿   | سـهميه نهائي: شـاه | : واحد گذرانده : 57<br>تننده : استاد استاد | كل : 12.51 تعداد<br>/1396/07 صادرك | : کلا رایگان معدل<br>سروع به تحصیل : 01 | حصیلی : در حال تحصیل نظام پرداخت شهریه<br>از 19 استاد راهنما : سجاد دلاوری تاریخ ش | وضعیت ت<br>(تبه : 18 |  |
| ، ترمی            | مشخصات                                                                                                    | ارزشیابی             | شهريه                     | انتخاب واحد       | هرات ا             | می ریزن                                    | دروس تر                            | کارنامه کل                              | ~                                                                                  | همه ترم ها           |  |
|                   |                                                                                                    |                      |                           |                   |                    |                                            |                                    |                                         | - 97 - 96 مشروط                                                                    | ترم یک نیمسال اول    |  |
| طريقه اخذ         | تاريخ پايان                                                                                                    | تاريخ شروع           | امتياز                    | نمره              | وضعيت نمره         | کار آموزي/ورزي                             | عملي                               | نظري                                    | نام درس                                                                            | کد درس               |  |
| انتخاب واحد       | 1396/11/11                                                                                                    | 1396/06/10           | 0                         | 7.34              | حذف أموزشني        | 0                                          | 0                                  | 3                                       | اصول ومبانی مدیریت - حذف دفتر گسترش<br>ارزبابی                                     | 188306               |  |
| انتخاب واحد       | 1396/11/11                                                                                                    | 1396/06/10           | 30.75                     | 10.25             | قبول               | 0                                          | 0                                  | 3                                       | درس جامعه شناسی پزشکی وبهداشتی                                                     | 188264               |  |
| انتخاب واحد       | 1396/11/11                                                                                                    | 1396/06/10           | 37.50                     | 12.50             | قبول               | 0                                          | 0                                  | 3                                       | روانشناسي عمومي                                                                    | 188250               |  |
| انتخاب واحد       | 1396/11/11                                                                                                    | 1396/06/10           | 35.25                     | 11.75             | قبول               | 0                                          | 0                                  | 3                                       | رياضيات وكاربردان درمديريت                                                         | 188208               |  |
| انتخاب واحد       | 1396/11/30                                                                                                    | 1396/06/10           | 27                        | 9                 | مردود              | 0                                          | 0                                  | 3                                       | زبان بیش دانشگاهی                                                                  | 221207               |  |
| انتخاب واحد       | 1396/11/30                                                                                                    | 1396/06/10           | 42                        | 14                | قبول               | 0                                          | 0                                  | 3                                       | فارسنى                                                                             | 237203               |  |
| انتخاب واحد       | 1396/11/30                                                                                                    | 1396/06/10           | 28                        | 14                | قبول               | 0                                          | 0                                  | 2                                       | مبانى نظري اسلام-انديشه اسلامي1                                                    | 2612071              |  |
| 0 :               | مبلغ کل شهریه                                                                                                    | بر: 0                | مبلغ شهريه متغي           | 0 :               | مبلغ شهريه ثابت    | - :,                                       | وضعیت نقل و انتقال                 |                                         | ت ترم : مشروط                                                                      | وضعيد                |  |

### برای تثبیت انتخاب واحد دانشجویان خود بر روی **آیکن انتخاب واحد** هر سطر کلیک نمایید

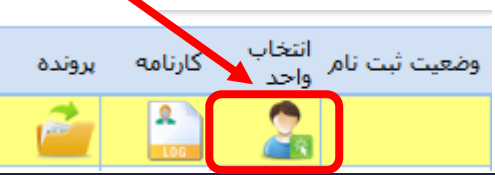

| 🚽 🗙 دانشگاه علوم پزشکي و خدمات بهد 🔮  | +                      |                          |                 |             |                     |                      |          |           |          | - 0                                        |
|---------------------------------------|------------------------|--------------------------|-----------------|-------------|---------------------|----------------------|----------|-----------|----------|--------------------------------------------|
| ← → ♂ ☆                               | 🛈 🗝 🔒 https://saba.sur | ns.ac.ir/Dashboard.a     | spx?param=      | 2C6C62D     | 7570D2738F          | ODB5F0CBC            | 056156   | 52D02     |          | … ▽ ☆                                      |
| دوی 🕃 🕃 😸 در                          | ,                      |                          |                 |             |                     |                      | ×        | واحد      | انتخاب   | 🖌 میزکار استاد 🛛 🐝 دانشجوان زیر مج 🗵       |
|                                       | ن از زایل              | ى:2282419936) ميھما      | ې - روزانه(کدما | اشتی درمانی | ریت خدمات بهد       | سی پیوسته مدیر       | کارشتان  | ن ابرقوئي | ميرعظيمه | فرم انتخاب واحد (9628632026) فاطمه سادات د |
|                                       |                        |                          |                 | ~           | نىدە و قابل اخذ     | دروس اخذ ن           | ليست :   | (         |          | جستجوی نام درس :                           |
|                                       | زمان                   | استاد                    | زیرگروہ         | گروه        | شهریه ع             | ی شهریه ت            | ، کارگاھ | ، عملی    | تئورې    | نام درس                                    |
| ^ 🗽 ** 15:00 - 13                     | (محمد حسن) دوشنبه 00:  | مکارم محمد حسن           | گروه اصلی       | 11          | 0                   | 0                    | 0        | 0         | 2        | 2612083 ) آيين زندگې(اخلاق کاربردې)        |
| ** 10                                 | شنبه 00:00 - 00:       | کشتکاران ویدا            | گروه اصلی       | 1           | 0                   | 0                    | 0        | 0         | 2        | 188279 ) آشنايي باخدمات پرستاري            |
| · · · · · · · · · · · · · · · · · · · |                        | حسين بارسايى             | گروه اصلی       | 1           | 0                   | 0                    | 0        | 1         | 1        | 188303 ) آشنایی بالوازم وتجهیزات پزشکی     |
| 😿 ** 10:0                             | دوشنبه 00:00 - 00      | شوشتريان زكيه            | گروه اصلی       | 1           | 0                   | 0                    | 0        | 0         | 2        | 188302 ) اصول حسابداري 2                   |
| 💐                                     |                        |                          |                 |             | 0                   | 0                    | 0        | 0         | 2        | 2612085 ) دانش خانواده و جمعیت             |
| , 💐                                   |                        |                          | -               |             | 0                   | 0                    | 0        | 0         | 2        | 261212 ) فرهنگ وتمدن اسـلام وایران         |
| گروههای درسی                          |                        |                          |                 |             |                     |                      |          |           |          | ثبت نهایی انتخاب واحد                      |
|                                       |                        |                          |                 |             |                     |                      |          |           |          |                                            |
| <mark></mark>                         | ها را اخذ کرده اس      | ه دانشجو آن              | ستند ک          | سى ھى       | گ دروہ              | سبز رنا              | های      | ىىطر      |          |                                            |
|                                       | <mark>ول میباشد</mark> | <mark>ن شما در جد</mark> | موقعين          | هنده        | <mark>نشان د</mark> | <mark>ىطر زرد</mark> | u        |           |          |                                            |
|                                       | ول میباشد              | ، شما در جد              | ت موس           | موقعيا      | ئسترى               | ىطر خاكا             | ω        |           |          |                                            |

پس از بررسی کارنامه و انتخاب واحد های دانشجو در صورتی که درسی از لحاظ آموزش مشکل دارد به آموزش دانشکده اطلاع داده شود و در صورت عدم نیاز به تغییر در انتخاب واحد بر روی **"تثبیت نهائی انتخاب واحد"** کلیک نمایید.

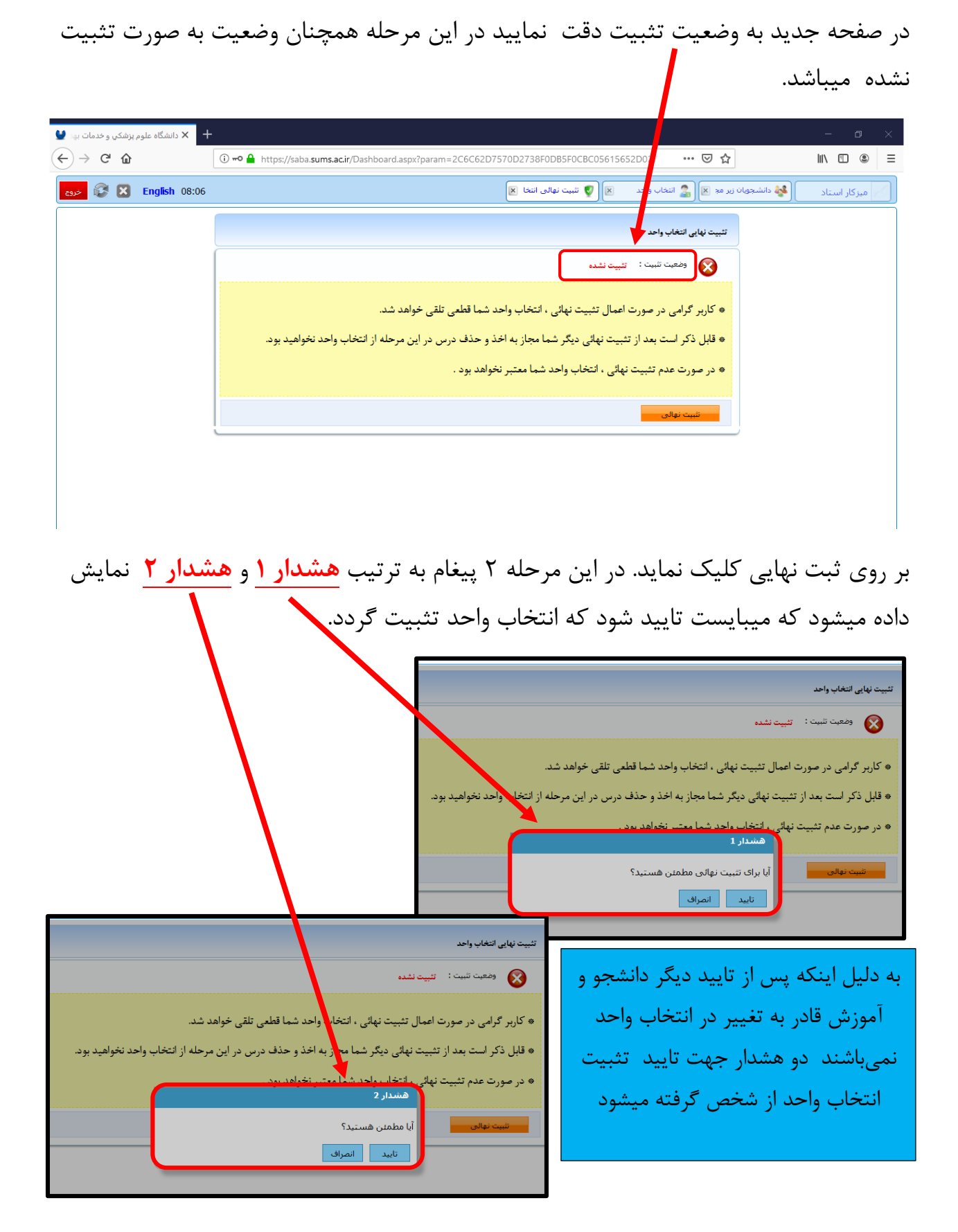

پس از تایید دوم وضعیت تثبیت به تثبیت شده تغییر میکند و دکمه چاپ فرم تثبیت نهایی ظاهر میگردد.

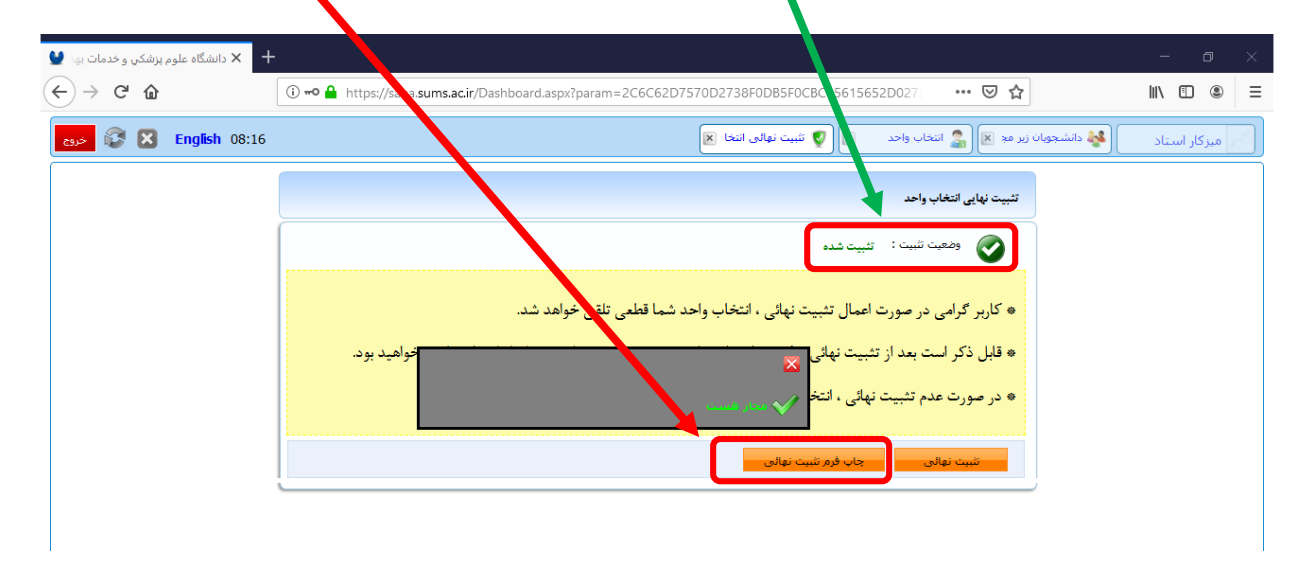

با کلیک بر روی چاپ فرم تثبیت نهایی وارد فرم تثبیت میشوید که در این قسمت توسط دکمه **صدور فرم تثبیت** قادر به چاپ آن میباشید.

| ۾ پزشکي و خدمات بھد | + × دانشگاه علو                                                                                                    |                                                                | - 0          |
|---------------------|----------------------------------------------------------------------------------------------------|----------------------------------------------------------------|--------------|
| -)→ C û             | 🛈 🕶 🔒 https://saba. <b>sums.ac.ir</b> /Dashboard.aspx?param=2C6C62D7570D2738F0DB5F0CBC05615652D027                                                                                                    | … ⊠ ☆                                                          | III\ 🗉 🔹     |
| 🗙 🕃 خرو             | التخاب واحد 🗶 🜍 تثبیت نهایی انتخا 🗶 🎒 فرم نُت 🙁                                                                                                    | 🔮 دانشجویان زیر مج 🗵                                           | میزکار استاد |
|                     |                                                                                                    | تئبيت ثبت نام                                                  |              |
|                     | مه سادات میرعظیمی ایرقوئی<br>سناسی بیوسته رشته مدیریت خدمات بهداشتی درمانی روزانه میهمان از زابل<br>۲۰ شماره پرونده : محمور فرم تست                                                                                                    | تام و نام خانوادگی : قاطم<br>رشته : کارش<br>سال آموزشیی : 1396 |              |
|                     |                                                                                                    | عـــــادي - ترم بنج 981                                        |              |
|                     | لورې عملي کارگاهي کد ه نوع درس شهريه تاريخ اخذ نوع اخذ نوم استاد زمان برگزارې زمان امتحان                                                                                                    | ردیف کد درس نام درس تئ                                         |              |
|                     | 10:00 ت 108:00 تخصص [1398/06/16] انتخاب واح حسين بارسايدي [1398/11/02] - چهارشنبه از 10:00 تا 10:00 ت                                                                                                    | 1 188303 أشىنايى بالوازم 1                                     |              |
|                     | 10:00 10 4326 مومومی 1399/07/14 (می شمسائی) یک 1399/17/01 میشنبه از 10:00 تا 10:00 می شمسائی یک 1399/17/01 می شنبه از 10:00 تا 10:00 مربع شمسائی یک 1399/17/01 می مربع مربع مربع مربع مربع مربع مربع مربع                                                                                                    | 2 12091 انقلاب اسلامی 2<br>12092 ت ب گردند                     |              |
|                     | 11:30 0 0 400 - 400 0 0 1000 1000 1000 1000                                                                                                    | 2 12003 1 ایین زندی (اخل 2<br>188279 8                         |              |
|                     | 10:00 Li 08:00 Li 1398/11/10 10:00 لا تعاد واجب العصار وليد المحالية المحالية محالية المحالية المحالية المحالية المحالية المحالية المحالية المحالية المحالية المحالية المحالية المحالية المحالية المحالية المحالية المحالية المحالية المحالية المحالية المحالية المحالية المحالية المحالية المحالية المحالية المحالية المحالية المحالية المحالية المحالية المحالية المحال | 2                                                              |              |
|                     |                                                                                                    | 2 188302 5                                                     |              |
|                     | مربع المربع المربع<br>المربع المربع المربع المربع المربع المربع المربع المربع المربع المربع المربع المربع المربع المربع المربع المربع ا                                                                                                    | 0 3 كارآموزي 188225 6                                          |              |
|                     |                                                                                                    | 2 188262 زبان تخصصى 2                                          |              |
|                     |                                                                                                    | جمع ا                                                          |              |
|                     | 98                                                                                                    | عـــــادي - ترم پنج : شهريه 81                                 |              |
|                     | فيش واريزي ساير يرداخت اقساط تخفيف مانده ترم مانده تا ترم مانده كل                                                                                                    | جمعبندي شهريه                                                  |              |
|                     | 0 ویات 0 ویات 0 ویات 0 ویات 0 ویات                                                                                                    | 0 ريال                                                         |              |
|                     |                                                                                                    |                                                                |              |